Alberto Pian Tutorial

# Usare e produrre un Podcast

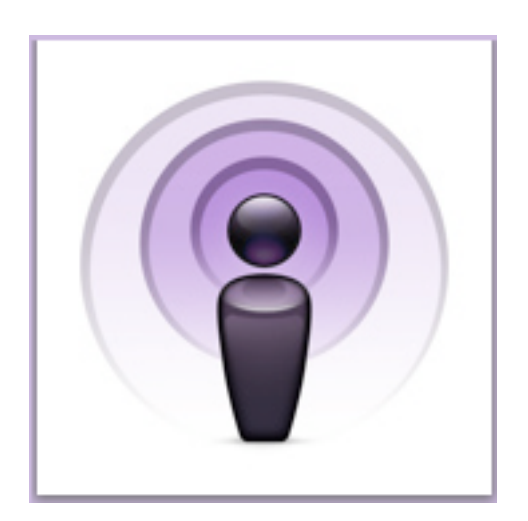

🛋 🥂 👌

Il Podcast a scuola http://www.e-didateca.it/.

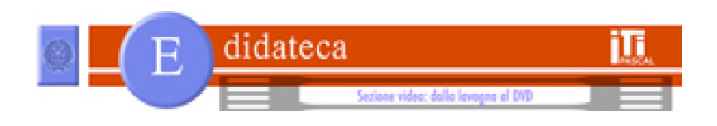

Alberto Pian. Il Podcast a scola

# Indice

Cercare i Podcast nel Music Store di iTunes. Consultare un podcast in iTunes Altri modi per collegarsi a un Podcast Audio, Video, Testo e Link in iTunes Podcast ed episodi: flusso ddi lavoro La creazione guidata di un Podcast con Feeder Collocare il Podcast sullo spazio web con Feeder Inserire gli episodi con Feeder La creazione guidata di un Podcast con FeedForAll Controllare il Podcast con FeedForAll Collocare il Podcast nello spazio web con FeedForAll La creazione guidata di un Podcast con Cast Easy Creazione guidata degli episodi con Cast Easy Episodi aumentati e pubblicazione web con cast Easy Creare episodi aumentati con Podcast AV Esportare episodi aumentati con Podcast AV Il file RSS del Podcast con un editor di testo Inserire un episodio con un semplice editor di testo **Strumentazione** Registrare la voce con GarageBand Registrare la voce con QuickTime Usare iTunes per esportare il brano in ACC o Mp3 Registrare il Podcast su iTunes

# Cercare i Podcast nel Music Store di iTunes

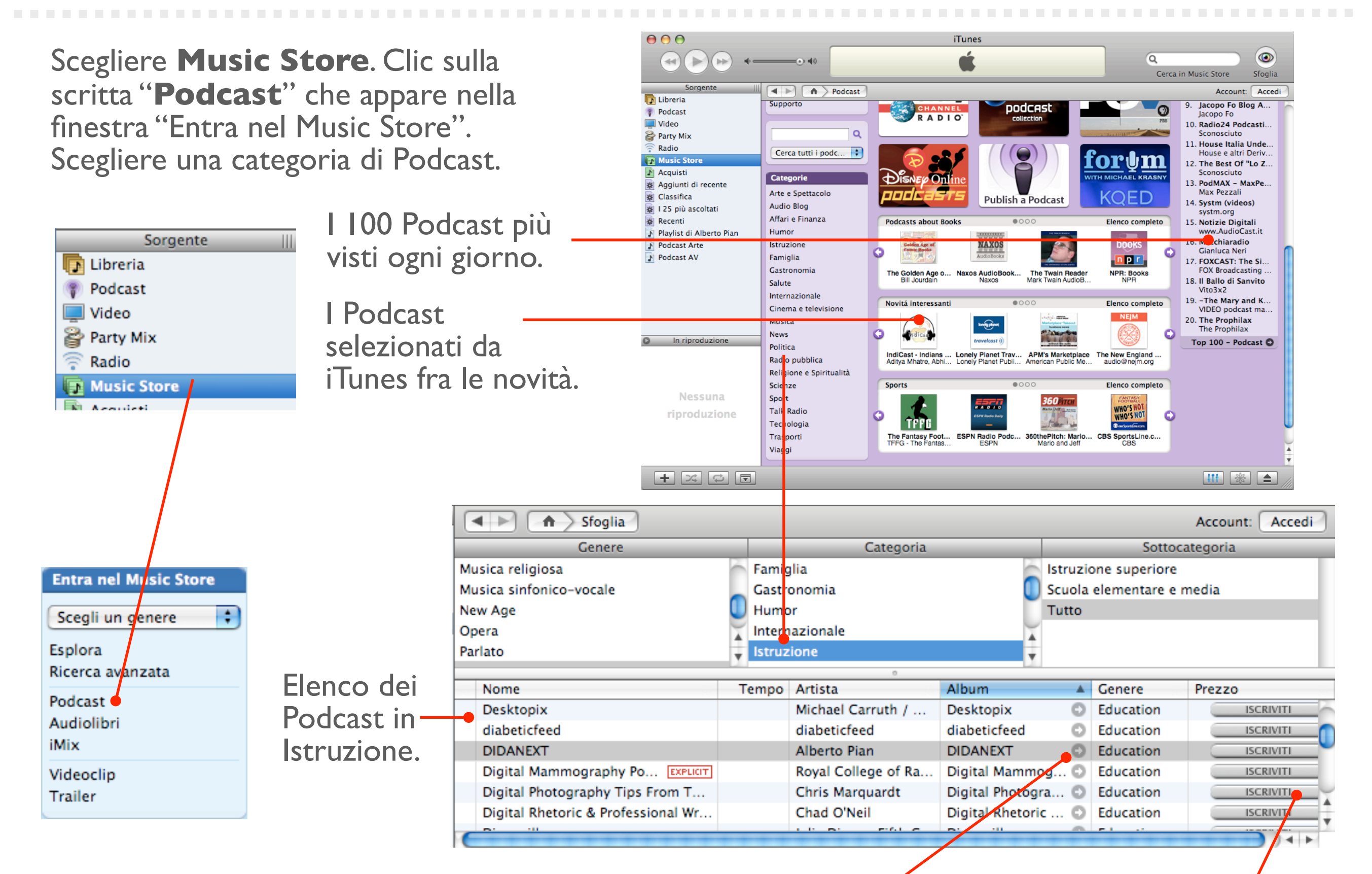

La **freccia** nella colonna Album mostra le informazioni, il logo, gli episodi. Il pulsante **iscriviti** memorizza il Podcast e ricerca automaticamente gli episodi.

# Consultare un Podcast in iTunes

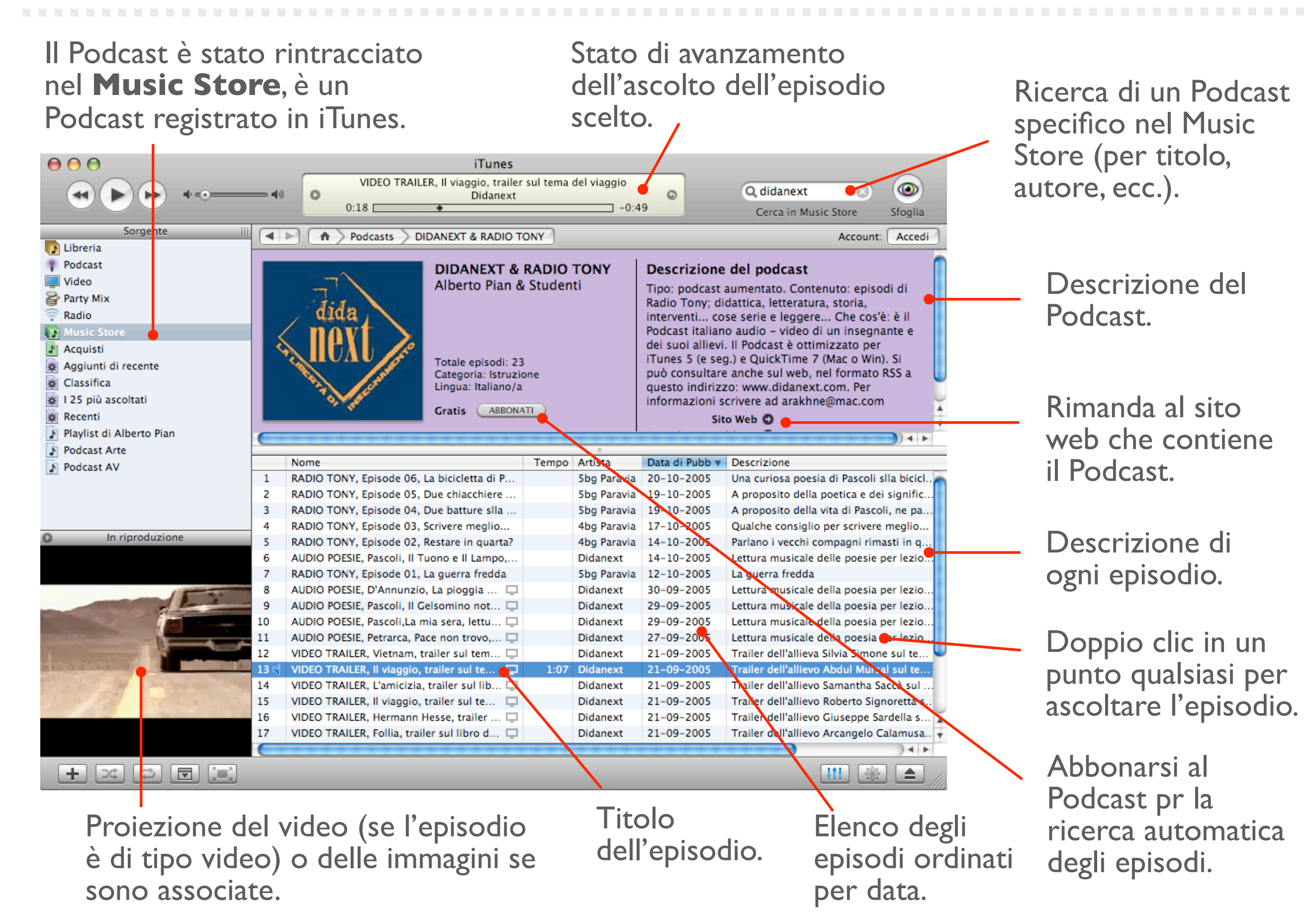

# Altri modi per collegarsi a un Podcast

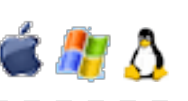

Da **iTunes** scegliere Avanzate e inserire l'indirizzo web del Podcast. Il Podcast apparirà nella finestra principale di iTunes. Con un **browser Internet** che legga i documenti **RSS** (xml) basta inserire l'indirizzo e il Podcast si aprirà come una pagina web contrassegnata dalla scritta RSS.

| Avanzate Finestra Ai                            | uto                                      |
|-------------------------------------------------|------------------------------------------|
| Apri Stream                                     | жu                                       |
| Iscriviti al podcast                            |                                          |
| Converti la selezione                           | URL:                                     |
| Consolida Libreria                              | feed://homepage.mac.com/arakhne/Podcast/ |
| Ottieni Nomi Tracce (<br>Invia Nomi Tracce CD   | Didanext.xml                             |
| Unisci Tracce CD                                | (Annulla) OK                             |
| Rimuovi Autorizzazio<br>Verifica la musica acqu | istata                                   |
| Converti Tag ID3                                |                                          |

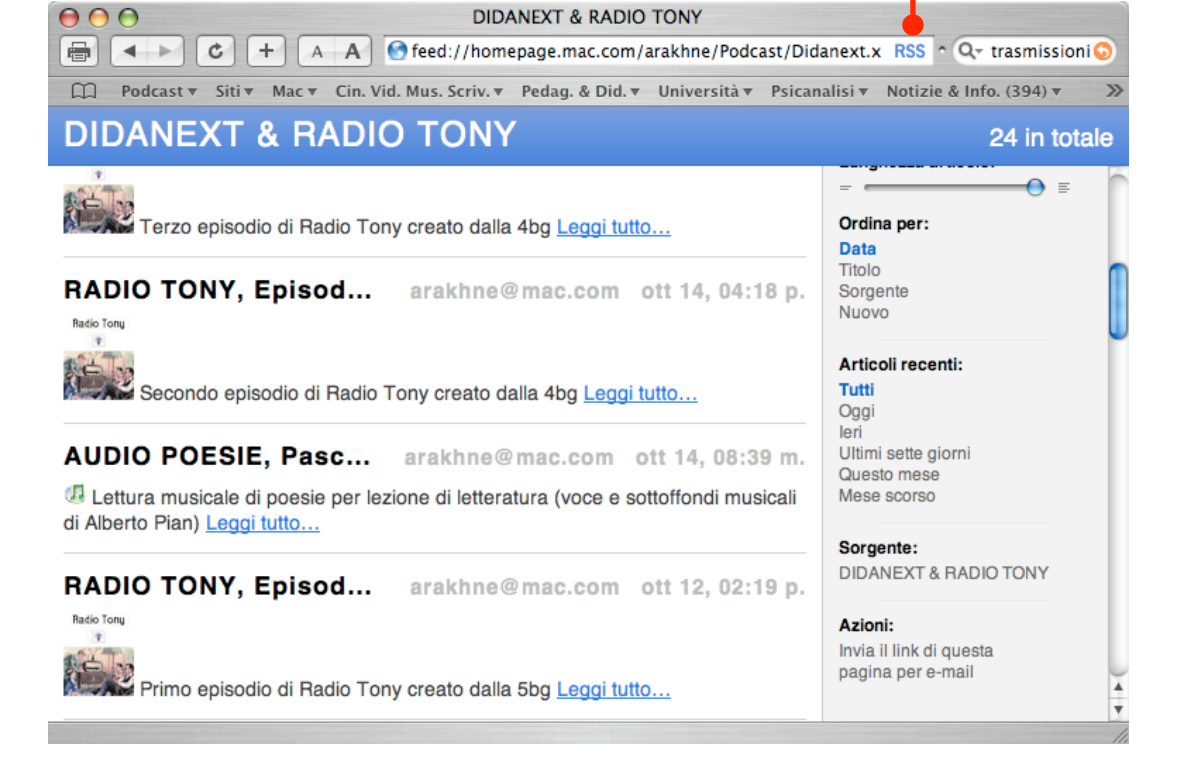

Ci sono anche diverse applicazioni "client", come **iPodder** o **NetNewsWire** (entrambe per Mac, Win e Linux), che permettono di collegarsi a un Podcast inserendo il suo indirizzo web, generalmente occorre conoscere l'indirizzo del Podcast.

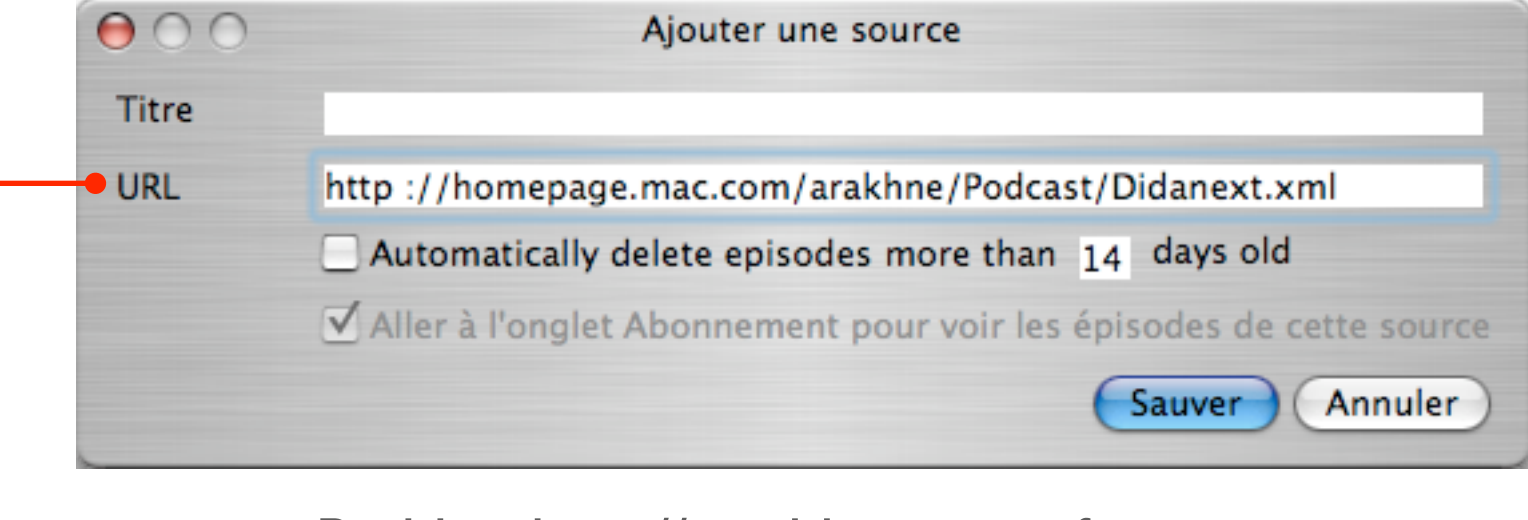

iPodder: http://ipodder.sourceforge.net NetNewsWire: <u>http://ranchero.com</u>/

# Audio, video, testo e link in iTunes

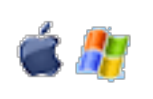

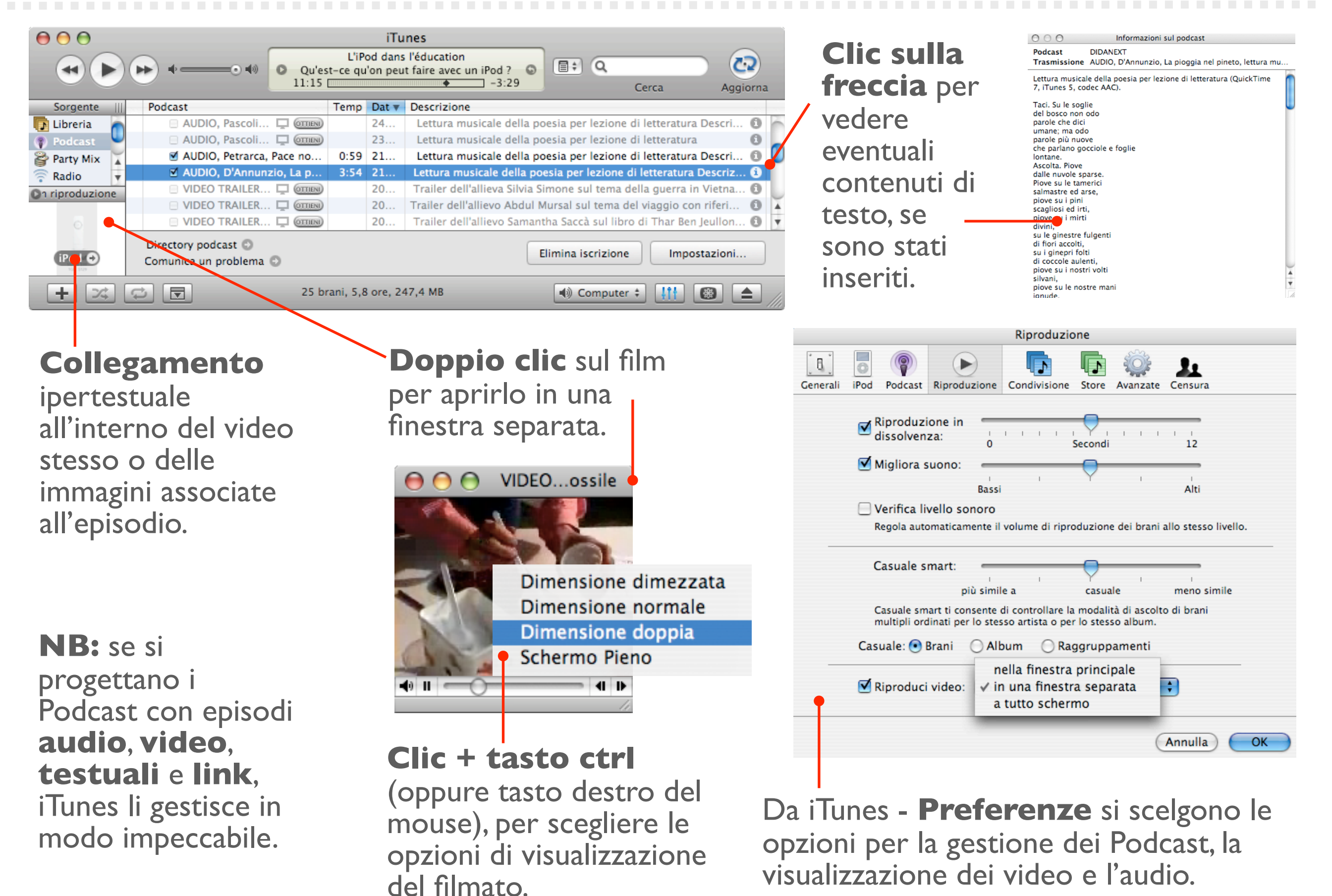

#### Podcast ed episodi: flusso di lavoro

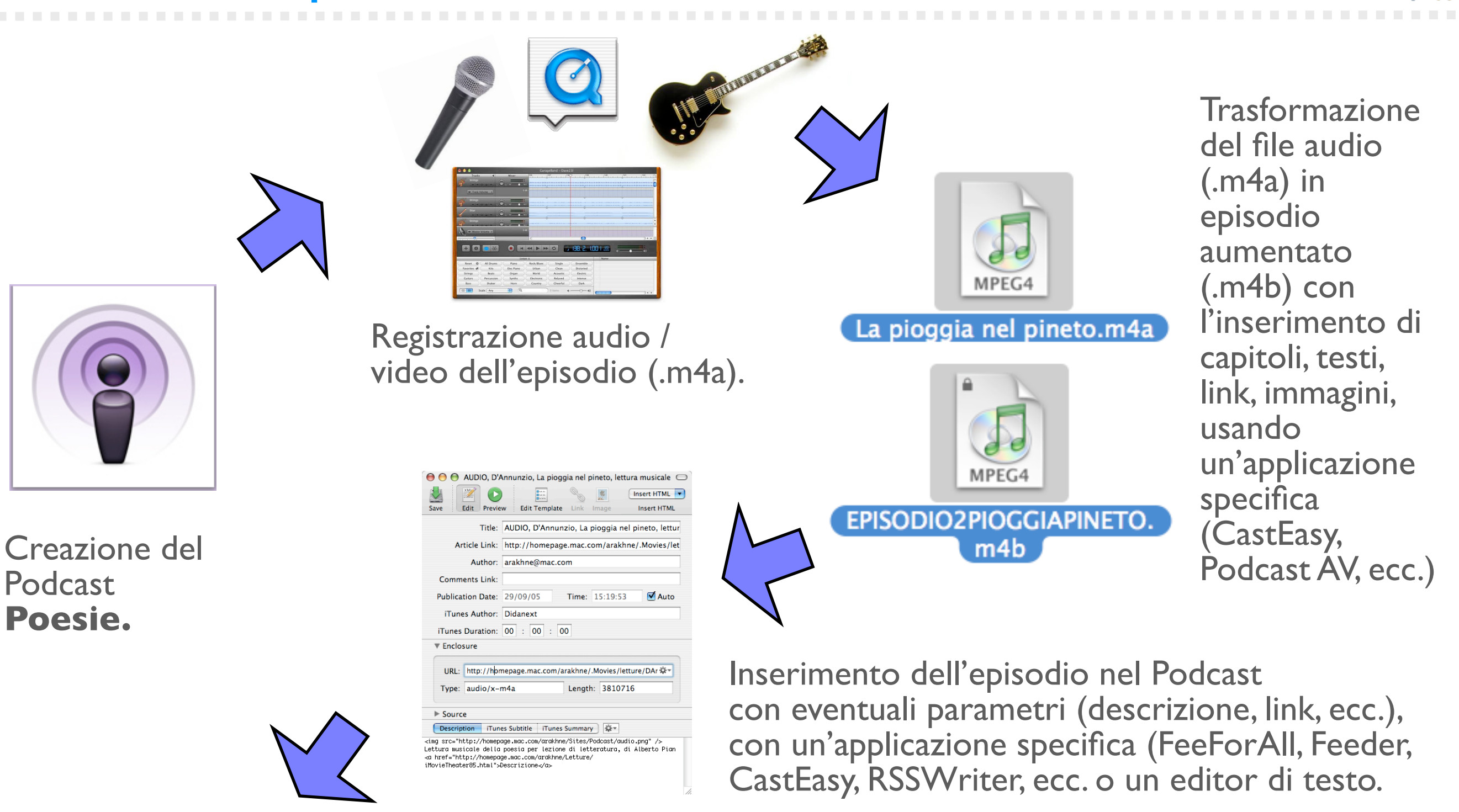

Inserimento dell'episodio e del file RSS sul web nelle cartelle appropriate, manualmente o con una specifica applicazione di gestione e costruzione di Podcast.

📁 Scuola.it À Applicazioni

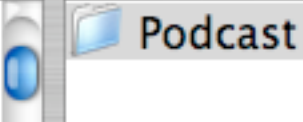

IndexPoesie.xml
Poesie

EPISODIO2PIOGGIAPINETO.m4b

#### La creazione guidata di un Podcast con Feeder

| New Feed            | er the followi                        | ng required information about this                                    | feed        |
|---------------------|---------------------------------------|-----------------------------------------------------------------------|-------------|
| Import File         | er the followi                        | ng required information about this                                    | leeu.       |
| Download Feed       | Title:                                | Scuola                                                                |             |
|                     |                                       | A name for this feed.                                                 |             |
| ·                   | Link:                                 | www.Scuola.it/Podcast                                                 |             |
|                     |                                       | The URL of the web site where this feed can l                         | be found.   |
|                     | Description:                          | Didattica, lezioni, poesie, racconti                                  |             |
|                     |                                       | A phrase or sentence describing the feed.                             |             |
|                     |                                       | 3 Choose at least one iTun                                            | es category |
| 2 Choose a template | e for this feed:                      | Education<br>Higher Education<br>Movies & Television                  |             |
| ose remplate.       | Trulles Foucas                        | Arts & Entertainment                                                  | 1           |
| 4 This optional inf | formation is spe                      | ecific to podcasts in iTunes:                                         | N           |
| Author:             | Alberto Pian                          |                                                                       | ad          |
|                     | The people or orga                    | anization presenting this podcast.                                    | ric         |
| Image URL:          | www.Scuola.it/Podcast/Images/logo.png |                                                                       |             |
|                     | JPG or PNG image                      | between 170 and 300 pixels square.                                    | 5           |
| Owner Name:         | PodMaster                             |                                                                       | Choose a    |
| Email:              | master@mac.                           | com                                                                   |             |
|                     | The name and em<br>for this podcast - | ail address of the person responsible<br>will not be shown in iTunes. | File Na     |
|                     | Show Explic                           | tit Warning                                                           |             |

I. scegliamo New Feeder e inseriamo i dati: titolo del Podcast, il link web al file indice (es: www.Scuola.it/Podcast) e una descrizione per l'utente; 2. optiamo per una impaginazione compatibile con iTunes; 3 selezioniamo le categorie del Podcast (es: Education, Movie, ecc.); 4. Inseriamo l'autore e il link al logo del Podcast che avremo già caricato sul server (es: logo.png si trova nella cartella .../Podcast/Images del sito www.scuola.it), inseriamo anche il nome dell'amministratore (Ower) e la sua mail; 5. infine diciamo come deve chiamarsi il file RSS che verrà generato automaticamente (es: IndexPodcast.xl).

**NB:** con qualche lieve differenza grafica, tutte le applicazioni per creare Podcast automaticamente richiedono di inserire questi dati.

oose a file name and location for this feed:

Name: IndexPodcas.xml

The feed can be given a different name when uploaded to the server.

# Collocare il Podcast in uno spazio web con Feeder

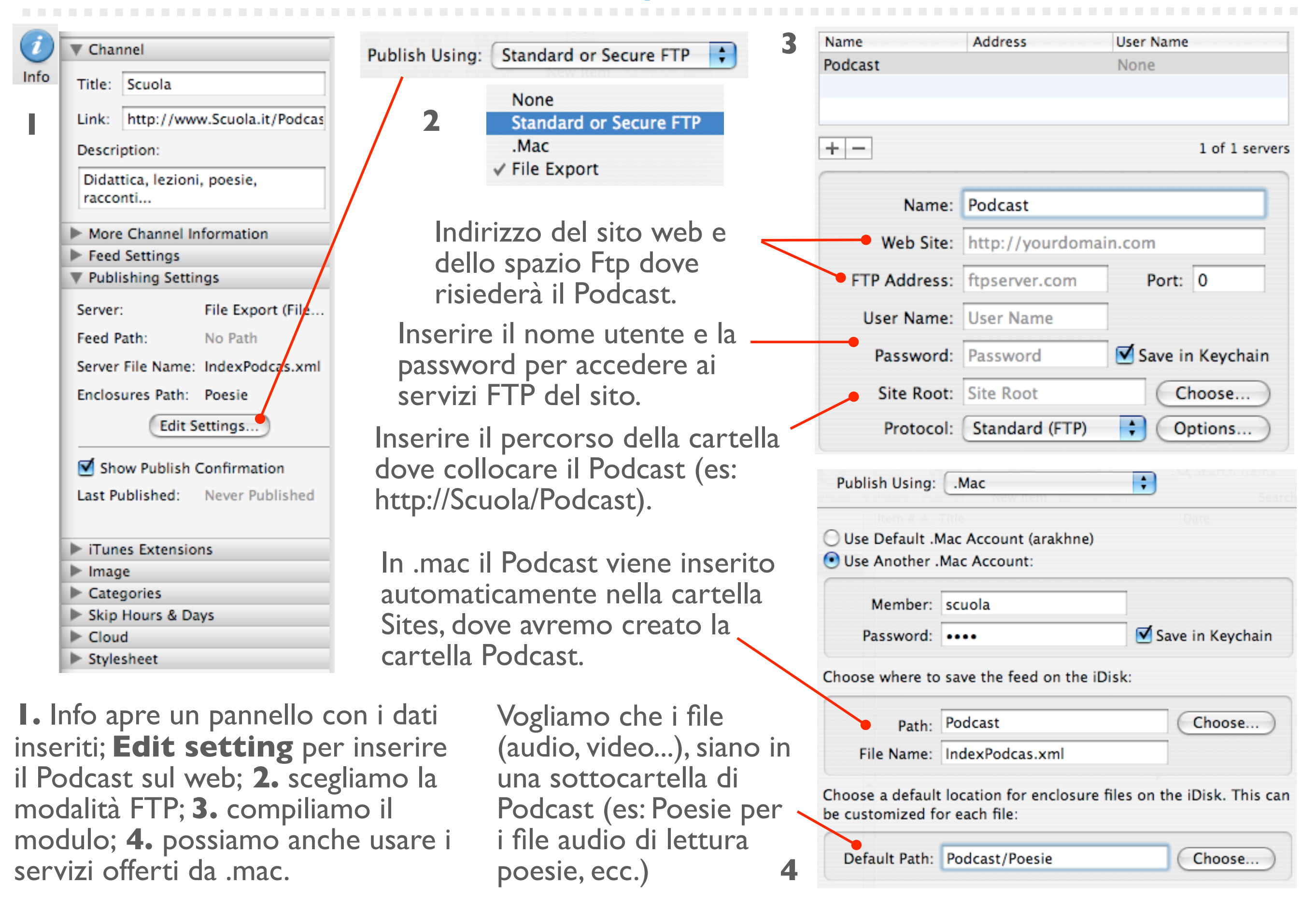

# Inserire gli episodi con Feeder

| \varTheta 🕘 🕙 AUDIO, D'Annunzio, La pioggia nel pineto, lettura musicale 🖂                                                                        | Es         |
|----------------------------------------------------------------------------------------------------|------------|
| Save Edit Preview Edit Template Link Image Insert HTML                                                                                            | Ро         |
| Title: AUDIO, D'Annunzio, La pioggia nel pineto, lettur 🗨                                                                                         |            |
| Article Link: http://homepage.mac.com/arakhne/.Movies/let                                                                                         |            |
| Author: arakhne@mac.com                                                                                                    |            |
| Comments Link:                                                                                                    | $\searrow$ |
| Publication Date: 29/09/05 Time: 15:19:53 🗹 Auto                                                                                                  |            |
| iTunes Author: Didanext                                                                                                    |            |
| iTunes Duration: 00 : 00 : 00                                                                                                    |            |
| ▼ Enclosure                                                                                                    |            |
| URL: http://hpmepage.mac.com/arakhne/.Movies/letture/DAr 🕸 🖊                                                                                      |            |
| Type: audio/x-m4a Length: 3810716                                                                                                    |            |
|                                                                                                    |            |
| ► Source                                                                                                    |            |
| Description iTunes Subtitle iTunes Summary                                                                                                    |            |
| <img src="http://homepage.mac.com/arakhne/Sites/Podcast/audio.png"/><br>Lettura musicale della poesia per lezione di letteratura, di Alberto Pian |            |
| ⊲a href="http://homepage.mac.com/arakhne/Letture/<br>iMovieTheater85.html">Descrizione                                                            |            |
|                                                                                                    |            |
|                                                                                                    |            |

**Esempio** di inserimento di un episodio in un Podcast tramite l'applicazione Feeder.

- **Titolo** dell'episodio.

Link eventuale collegamento a una pagina Internet.

**Autore** eventuale indirizzo email.

Autore nome che viene inserito nel campo Artista di iTunes.

 URL indirizzo Internet dal quale reperire il file audio / video da scaricare tramite iTunes o un'altra applicazione.

**Type e Length** campi per identificare il tipo degli episodi, generalmente inseriti automaticamente.

**Description** informazioni che compaiono nel campo Descrizione di iTunes oppure nel sottotitolo dell'episodio, se si visualizza attraverso un browser Internet o un'altra applicazione. **iTunes subtitle** aggiunge informazioni specifiche visualizzate dalle frecce che compaiono in iTunes di fianco al titolo dell'episodio. i**Tunes Summary**, si possono inserire testi anche lunghi come spiegazioni, traduzioni, ecc. che saranno visualizzati in iTunes tramite una freccia posta di fianco al campo Descrizione dell'episodio.

#### La creazione guidata di un Podcast con FeedForAll

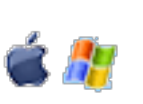

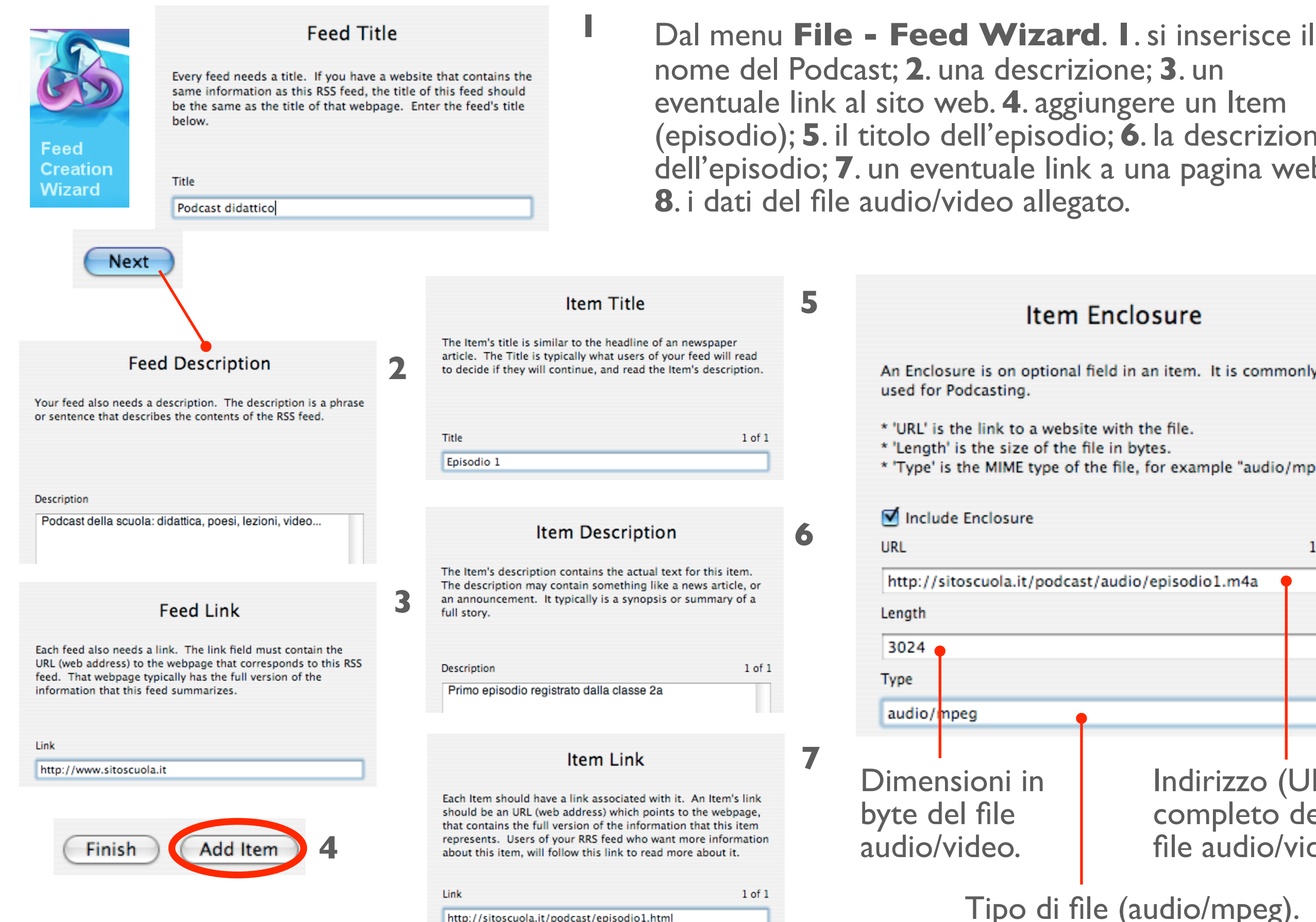

nome del Podcast; 2. una descrizione; 3. un eventuale link al sito web. 4. aggiungere un Item (episodio); 5. il titolo dell'episodio; 6. la descrizione dell'episodio; 7. un eventuale link a una pagina web;

|                                                              | 5 | 5 Item Enclosure                                                                                |                                                                     |                        |  |
|--------------------------------------------------------------|---|-------------------------------------------------------------------------------------------------|---------------------------------------------------------------------|------------------------|--|
| aper<br>will read<br>escription.                             |   | An Enclosure is on optional<br>used for Podcasting.                                             | field in an item. It is comm                                        | ionly                  |  |
| 1 of 1                                                       |   | * 'URL' is the link to a websi<br>* 'Length' is the size of the<br>* 'Type' is the MIME type of | te with the file.<br>file in bytes.<br>the file, for example "audio | /mpeg".                |  |
|                                                              | 6 | 🗹 Include Enclosure                                                                             |                                                                     |                        |  |
|                                                              | 0 | URL                                                                                             |                                                                     | 1 of 1                 |  |
| is item.<br>article, or                                      |   | http://sitoscuola.it/podcast/audio/episodio1.m4a 📍                                              |                                                                     |                        |  |
| nary of a                                                    |   | Length                                                                                          |                                                                     |                        |  |
|                                                              |   | 3024 🖕                                                                                          |                                                                     |                        |  |
| 1 of 1                                                       |   | Туре                                                                                            |                                                                     |                        |  |
|                                                              |   | audio/mpeg                                                                                      |                                                                     |                        |  |
| tem's link<br>webpage,<br>this item<br>nformation<br>out it. | 7 | Dimensioni in<br>byte del file<br>audio/video.                                                  | Indirizzo (<br>completo<br>file audio/                              | (URL)<br>del<br>video. |  |
| 1.61                                                         |   | •                                                                                               |                                                                     |                        |  |

Tipo di file (audio/mpeg).

# Controllare il Podcast con FeedForAll

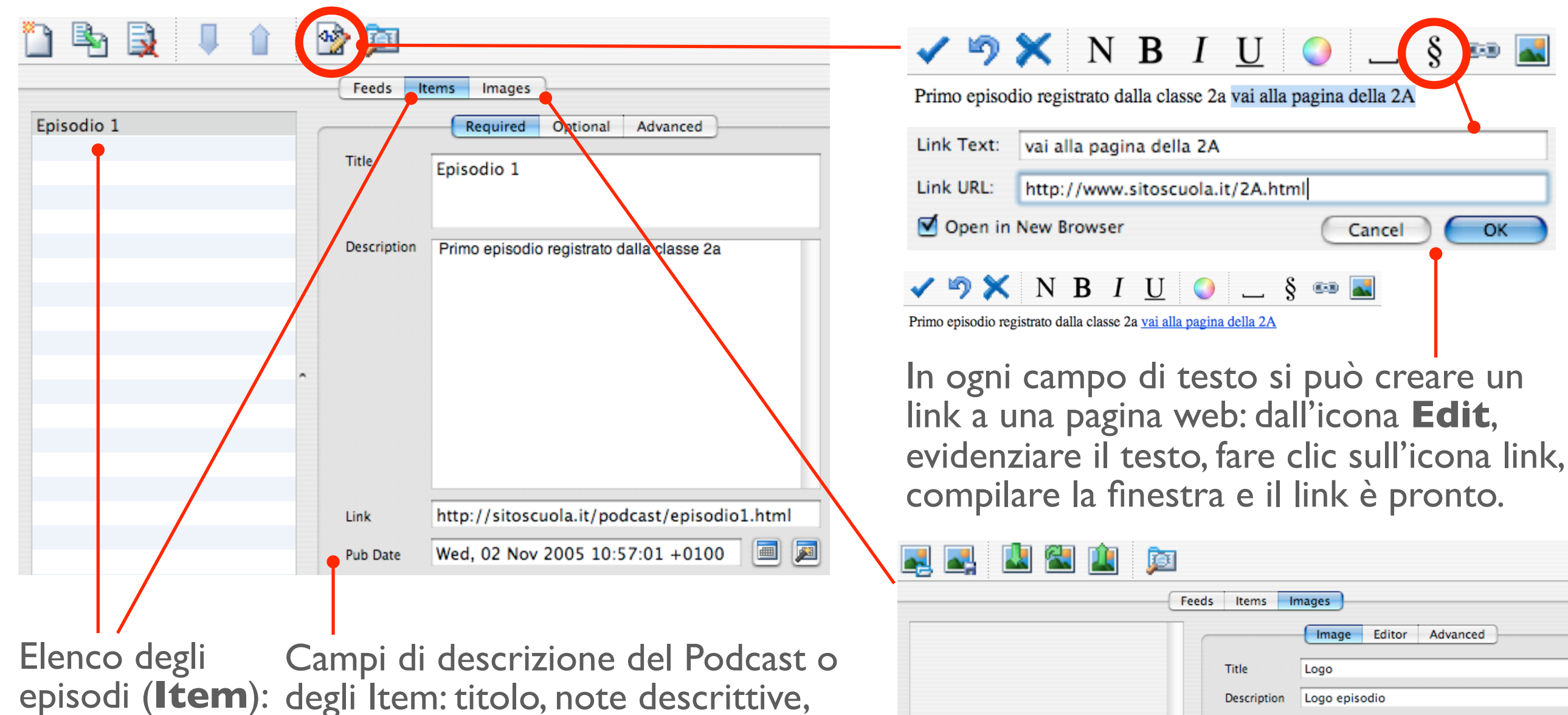

episodi (**Ite** fare clic per modificarli. Campi di descrizione del Podcast o degli Item: titolo, note descrittive, link a una pagina web e data di pubblicazione con possibilità di modifica della data (icone a fianco).

Required Optional Advanced

Il pulsante **Optional** permette di controllare una serie di ulteriori caratteristiche del Feed o degli Item, per esempio: iscrizione in categorie, link predefiniti, autore. Inserire un'immagine associata al Feed o all'Item, con titolo, descrizione, URL (indirizzo dell'immagine sul web), un eventuale link associato quando si fa clic su di essa.

Link

Width

Height

· BEELED

240

178

http://sitoscuola.it/iodcast/Immagini/logo.jpg

# Collocare il Podcast nello spazio web con FeedForAll

Advanced

| Jsername podcast Password •••••• Save in Keychain Protocol FTP (Standard FTP)  Use passive Mod Pestination Path /podcast Filename Podcastdidattico.xml ptions Skip items with pubDate in the future Limit number of items to: 0 Idle | TP Server                 | ftp.sitoscuola.it             |
|----------------------------------------------------------------------------------------------------|---------------------------|-------------------------------|
| Password ••••• Save in Keychain Protocol FTP (Standard FTP) • Use passive Mod Destination Path /podcast Filename Podcastdidattico.xml Options Skip items with pubDate in the future Limit number of items to: 0 Idle                 | Username                  | podcast                       |
| Protocol FTP (Standard FTP)  Use passive Mod Destination Path /podcast Filename Podcastdidattico.xml Options Skip items with pubDate in the future Limit number of items to: 0 Idle                                                  | Password                  | ••••• Save in Keychain        |
| Path /podcast<br>Filename Podcastdidattico.xml<br>Options<br>Skip items with pubDate in the future<br>Limit number of items to: 0<br>tatus                                                                                           | Protocol                  | FTP (Standard FTP)            |
| Path /podcast<br>Filename Podcastdidattico.xml<br>Options<br>Skip items with pubDate in the future<br>Limit number of items to: 0<br>tatus                                                                                           | estination                |                               |
| Filename Podcastdidattico.xml Options Skip items with pubDate in the future Limit number of items to: 0 Idle                                                                                                    | Path                      | /podcast                      |
| Deptions          Skip items with pubDate in the future         Limit number of items to:         0         itatus         Idle                                                                                                    | Filename                  | Podcastdidattico.xml          |
| itatus<br>Idle                                                                                                    | ptions Skip iten Limit nu | ns with pubDate in the future |
| Idle                                                                                                    | tatus                     |                               |
|                                                                                                    |                           | Idle                          |
| View Log Close Unload                                                                                                    | View Log                  | Close Upload                  |

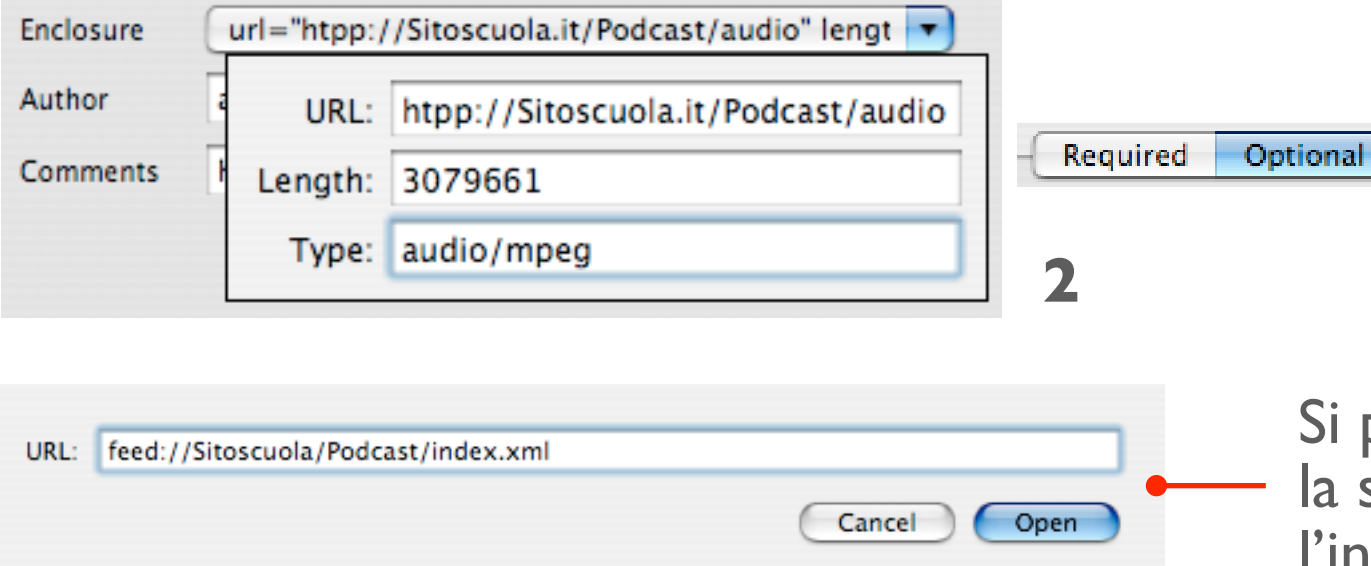

Per inserire il Podcast sul web, occorre disporre di uno spazio dove poter inserire il file generato da FeedForAll. I file audio/video associati ai singoli ltem devono già essere stati inseriti sul web, infatti FeedForAll non carica anche questi file, il cui indirizzo deve quindi essere recuperato e inserito tramite il pulsante **Optional** nel campo Enclousure (2). Dal menu File - Upload bisogna compilare la finestra Server. (1) FeedForAll propone una serie di caselle da compilare. FTP server: indirizzo web dello spazio dove collocare il file RSS (in questo caso Podcastdidatico.xml); Username e Password, per stabilire il collegamento al server; in Protocol stabilire il tipo di connessione FTP (standard o protetta SSL). Altre opzioni riguardano la possibilità di saltare degli Item da pubblicare in seguito e di pubblicare un numero limitato di Item.

Si può prelevare un Podcast esistente ricreandone la struttura: dal menu **File - Download**, digitare l'indirizzo del Feed da recuperare.

#### La creazione guidata di un Podcast con Cast Easy

| 600                     |                   |                  | 2       |
|-------------------------|-------------------|------------------|---------|
|                         | Podcasts          |                  |         |
| Tide                    | Time Subtitle     | • 💡              |         |
|                         |                   | Add Podcast      |         |
|                         |                   |                  |         |
| Add Podcast Add Episode | Turce             | Ediz info A      | 1       |
| Welcome to              | o the Cast Easy P | odcast Setup Ass | istant. |
| Please select one o     | f the two option  | s:               |         |
| 🗹 Simple Podcast        |                   |                  |         |

Cast Easy propone una serie di schermate. I dati richiesti sono gli stessi visti in Feeder o in FeedToAll.

|        | Add Podcast Assistant                                                                                                    |                                                                                                    | 3                                                                                             |  |
|--------|----------------------------------------------------------------------------------------------------|----------------------------------------------------------------------------------------------------|-----------------------------------------------------------------------------------------------|--|
|        | Podcast Info                                                                                                    |                                                                                                    | Add Podcast Assistant                                                                         |  |
|        | Title:                                                                                                    | Link:                                                                                                    |                                                                                               |  |
|        | Scuola                                                                                                    | http://www.Scuola.it                                                                                                    |                                                                                               |  |
|        | This is the name of your Podcast on iTunes.                                                                                                    | This is a link to your website specific to your<br>Podcast.                                                                                        | Name:                                                                                         |  |
|        | Author:                                                                                                    | Copyright:                                                                                                    | PodMaster                                                                                     |  |
|        | Alerto Pian                                                                                                    | Aberto Pian                                                                                                    | This is ontional. This will specify the owner of the podcast.                                 |  |
|        | This is your name or the company attributed to<br>your Podcast. This will be displayed immediately<br>underneath the title of your Podcast.                                                                                              | This is the copyright information related to your<br>Podcast. This can include text and dates. You do<br>not need to include the copyright symbol. | Email:                                                                                        |  |
|        | Description:                                                                                                    |                                                                                                    | arakhne@mac.com                                                                               |  |
|        | Lezioni didattica noesie racconti                                                                                                    |                                                                                                    | This will be used to contact you for communication specifically about your Podcast on iTunes. |  |
|        | This is a long description that will appear next to your Podcast cover art when a user selects the Podcast. Subtitle: Documenti da ascoltare e da vedere This is a short description that provides general information about the Podcast |                                                                                                    |                                                                                               |  |
|        |                                                                                                    |                                                                                                    |                                                                                               |  |
|        |                                                                                                    |                                                                                                    |                                                                                               |  |
| ~      |                                                                                                    |                                                                                                    |                                                                                               |  |
|        |                                                                                                    |                                                                                                    |                                                                                               |  |
|        |                                                                                                    |                                                                                                    |                                                                                               |  |
| Cancel |                                                                                                    | Go Back Continue                                                                                                    |                                                                                               |  |
|        |                                                                                                    |                                                                                                    |                                                                                               |  |
|        |                                                                                                    | Cancel                                                                                                    | Go Back Continue                                                                              |  |
|        |                                                                                                    |                                                                                                    |                                                                                               |  |

|        | Add Podcast Assistant                                                                                                    | 4 5                                                                                                    |
|--------|----------------------------------------------------------------------------------------------------|----------------------------------------------------------------------------------------------------|
|        | <section-header><section-header><section-header><section-header><section-header><section-header><section-header><section-header><section-header><section-header><section-header><section-header><section-header><section-header></section-header></section-header></section-header></section-header></section-header></section-header></section-header></section-header></section-header></section-header></section-header></section-header></section-header></section-header> | Add Podcast Assistant         Categories         Education         Food         Health         International         Movies & Television         Music         News         Select Primary Category:         Education         Itunes allows multiple top-level categories for your Podcast, however you must specify a Primary Category for iTunes.         Explicit Material         It this is checked, a parental advisory tag will appear next to your Podcast cover art on the iTunes Music Store. |
| Cancel | Go Back Continue                                                                                                    |                                                                                                    |
|        | Cancel                                                                                                    | Go Back Finish                                                                                                    |

I. Fare clic su Add
Podcast e scegliere
Simple Podcast; 2. dati
generali del Podcast:
titolo, link alla pagina web
del sito, descrizione, ecc.;
3. gestore ed e-mail; 4.
immagine - logo del
Podcast; 5. categorie nel
quale iscriverlo.

#### Creazione guidata degli episodi con Cast Easy

|                         | Publish Podcasts     |                  | 魚          |
|-------------------------|----------------------|------------------|------------|
| Title                   | Podcasts<br>Time Sul | btitle           | Ű.         |
|                         |                      |                  | Add Episod |
|                         |                      |                  |            |
|                         |                      | /                |            |
|                         |                      |                  |            |
| Add Podcast Add Episode |                      | Enhance Edit Inf | 2          |

Ogni episodio può essere inserito in modo guidato. Cast Easy colloca tutti i documenti e il file RSS nella cartella Cast Easy Library, posta nella cartella Musica di Mac OS X.

|        |                                                                                                    | Add Enicodo Accistant                                                                                                    |
|--------|----------------------------------------------------------------------------------------------------|----------------------------------------------------------------------------------------------------|
| Cancel | pisode Info         Trie:         lapogia nel pineto         Tas te name of this episode.         Attorn:         Aberto Pian         Tas ca contain information about the person(s) featured on this specific episode.         Description:         Atta and uscale della poesia         Tas ta long description that will appear in an expanded window when users click on this episode.         Piele audio         Tas a short description that provides specific information for this episode. | Add Episode Assistant         Image: State State St |

|        | Add Episode Assistant                                                                                                    | 4 5                                                                                                    |
|--------|----------------------------------------------------------------------------------------------------|----------------------------------------------------------------------------------------------------|
| Cancel | <ul> <li>for a second second s</li></ul> | Add Episode Assistant         Image: Categories         Image: Categories         Image: Comedy         Image: Comedy |
|        | Cancel                                                                                                    | Go Back Finish                                                                                                    |

I. Fare clic su Add episode; 2. dati generali dell'episodio: titolo, autore, descrizione, ecc.;
3. collocazione del file audio / video nell'hard disk; 4. immagine specifica dell'episodio; 5. categorie nel quale iscriverlo.

# Episodi aumentati e pubblicazione web con Cast Easy

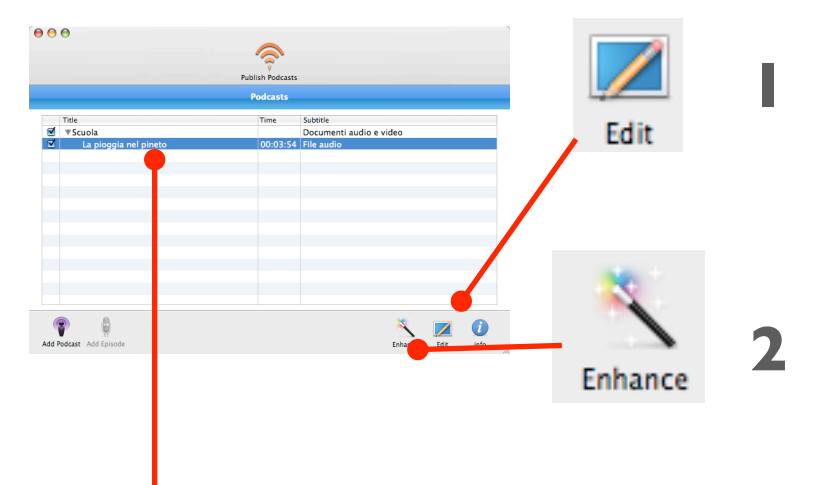

Selezionando il Podcast o un suo episodio dalla finestra principale, possiamo modificarlo con il pulsante **Edit** (1) o inserire capitoli e link dal pulsante **Enhance** (2). Per inserire link e capitoli selezionare l'episodio nella finestra principale e premere **Enhance**. Portare l'audio (**3**), al punto desiderato e premere Add Chapter (3). Inserire un eventuale link (4) a una pagina web con il titolo (Title Link e Link URL) e una immagine da associare alla porzione di brano audio selezionata. Nell'esempio (3) l'immagine viene mostrata per i primi 15 sec.

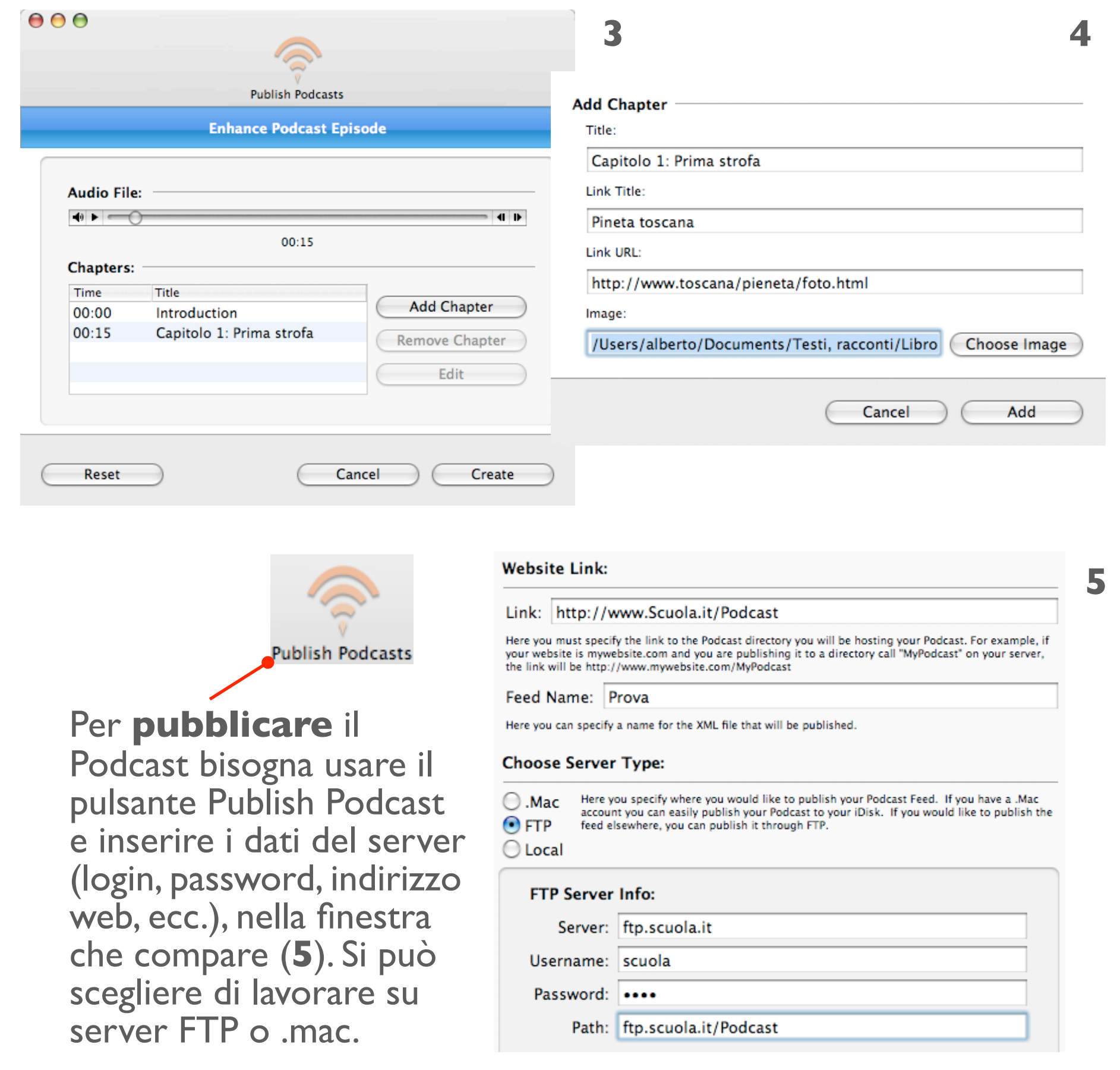

# Creare un episodio "aumentato" con Podcast AV

|                                                    | Untitled O        | Title: Pineta toscana                                                                  |                                        | Eventualmente<br>usare il titolo del<br>capitolo precedente |
|----------------------------------------------------|-------------------|----------------------------------------------------------------------------------------|----------------------------------------|-------------------------------------------------------------|
| Picture Title D'Annunz                             | zio 00:00         | Use Previous Chapter's<br>Start Time: 00:50 Durati                                     | s Title                                | – Durata.<br>Lnk a una                                      |
| Beccara                                            | 00:49             | Link URL: http://www.gabrie<br>Link Title: D'Annunzio il poet<br>Use Previous Chapter' | eledannunzio.net<br>ta vate.<br>s Link | – pagina web.                                               |
| Pineta to:                                         | scana 00:50       | Picture:                                                                               |                                        | Scegliere di<br>usare il link già                           |
| D'Annunz                                           | 210 01:00         |                                                                                        |                                        | inserito nel<br>capitolo<br>precedente                      |
| Chap                                               | ters Preview      |                                                                                        |                                        | Sceoliere                                                   |
| Pineta toscana                                     | 00:50 / 03:54     | Image4<br>choose                                                                       | 06.gif<br>e picture file<br>s Picture  | l'immagine<br>di questo                                     |
| La p <mark>oggia nel pineto.m4</mark> a<br>Punto c | choose audio file | Event                                                                                  |                                        | capitolo.                                                   |
| Aggiungere un capitol                              | o. Scegliere il 1 | file audio. del ca                                                                     | pitolo preced                          | ente.                                                       |

### Esportare episodi aumentati con Podcast AV

Registrare il file sul'hard disk.

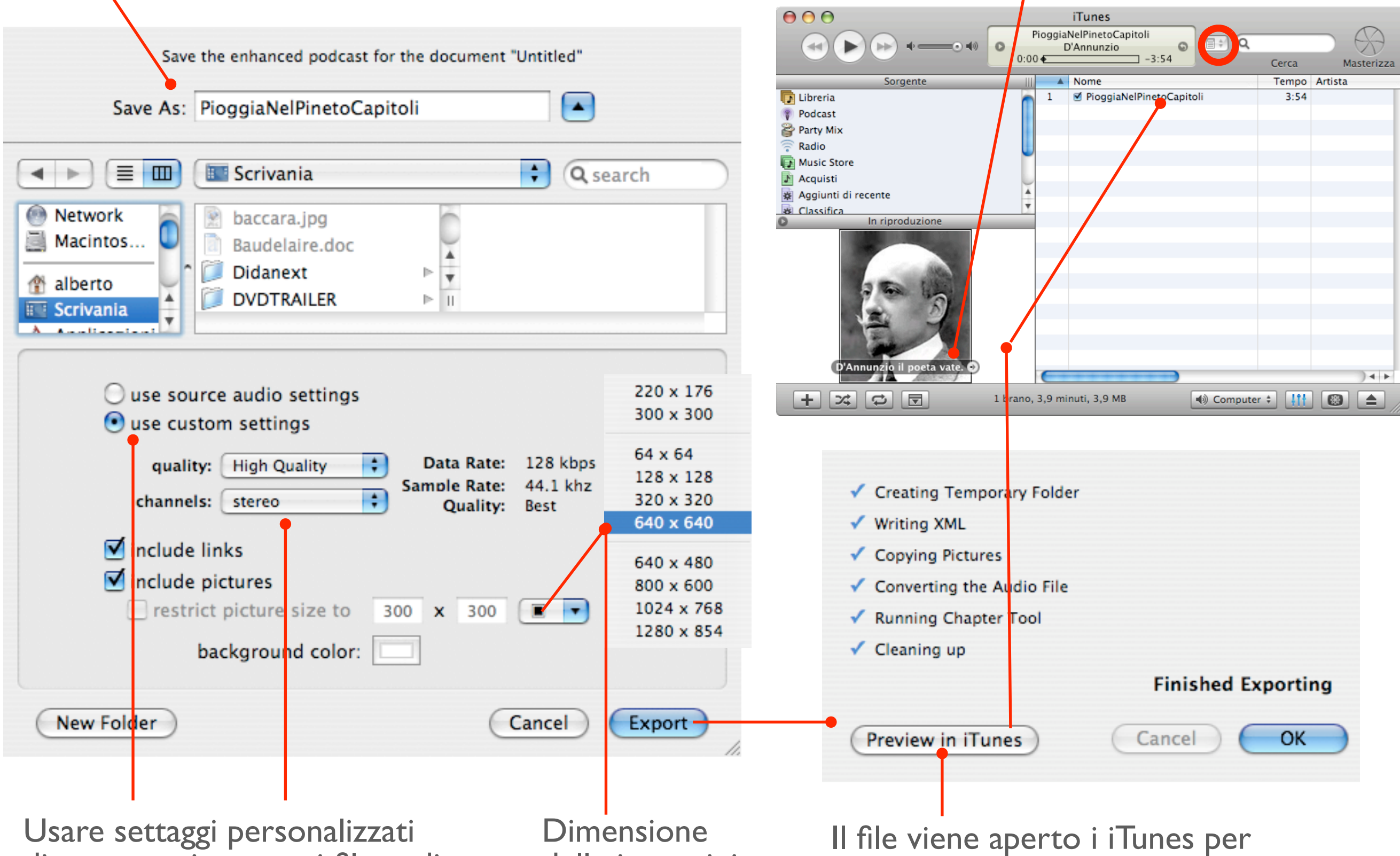

Immagini dei capitoli e link a pagine web.

controllare che tutto funzioni bene.

di compressione per i file audio.

delle immagini

# Il file RSS del Podcast, con un editor di testo

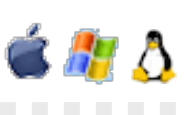

<?xml version="1.0" encoding="utf-8"?> <rss xmlns:itunes="http://www.itunes.com/DTDs/Podcast-1.0.dtd" version="2.0"> <channel> <title>Scuola</title> k>http://www.Scuola.it/Podcast</link</li> <description>Didattica, lezioni, poesie, racconti...</description> <generator>Feeder 1.2.2.1 http://reinventedsoftware.com/feeder/</generator> <docs>http://blogs.law.harvard.edu/tech/rss</docs> <language>it</language> <pubDate>Thu, 06 Oct 2005 16:21:16 +0200</pubDate> <lastBuildDate>Thu, 06 Oct 2005 16:21:16 +0200</lastBuildDate> <itunes:author>Alberto Pian</itunes:author> <itunes:image href="http://www.Scuola.it/Podcast/Images/logo.png"/> <itunes:category text="Education"> <itunes:category text="Higher Education"/> </itunes:category> <itunes:category text="Movies & amp; Television"/> <itunes:category text="Arts & amp; Entertainment"> <itunes:category text="Poetry"/> </itunes:category> <itunes:owner> <itunes:name>PodMaster</itunes:name> <itunes:email>master@mac.com</itunes:email> </itunes:owner> <itunes:block>No</itunes:block> </channel> </rss>

Il documento generato da Feeder (o da applicazioni analoghe) è un file di testo con estensione xml, scritto con i **tag** (delimitati da < > ) del codice xml. Contiene i dati che identificano il Podcast. E' facile riconoscere i dati che sono stati inseriti con Feeder. Per esempio l'indirizzo del Podcast, la **descrizione**, o le diverse voci delle categorie di iTunes. Dopo questa intestazione del Podcast, mano a mano che si inseriranno gli episodi, il testo si arrichirà dei tag di ciascuno di essi. I dati di ogni episodio saranno scritti in successione. Per creare un Podcast si può dunque usare anche un editor di testo, copiare i tag e modificare i dati.

### Inserire un episodio con un semplice editor di testo

#### <item>

<title>AUDIO, D&apos;Annunzio, La pioggia nel pineto, lettura musicale</title>

k><u>http://homepage.mac.com/arakhne/.Movies/letture/</u> DAnnunzio\_PioggiaNelPineto.mov</link></link>

<description><![CDATA[<img src="http:// homepage.mac.com/arakhne/Sites/Podcast/audio.png" /> Lettura musicale della poesia per lezione di letteratura, di Alberto Pian <a href="http://homepage.mac.com/arakhne/ Letture/iMovieTheater85.html">Descrizione</a>]]></ description>

<author>arakhne@mac.com</author> <pubDate>Wed, 21 Sep 2005 08:06:21 +0200</pubDate> <enclosure url="http://homepage.mac.com/

arakhne/.Movies/letture/DAnnunzio\_PioggiaNelPineto.mov" length="3810716" type="audio/x-m4a"/>

<guid isPermaLink="false">la-pioggia-nel-pineto</guid> <itunes:author>Didanext, Alberto Pian</itunes:author>

<itunes:subtitle> Lettura musicale della poesia per lezione di letteratura Descrizione</itunes:subtitle>

<itunes:summary> Lettura musicale della poesia per lezione di letteratura (QuickTime 7, iTunes 5, codec AAC). Taci. Su le soglie del bosco non odo parole che dici umane; ma odo </itunes:summary> </item> Il documento di testo è scritto con i "**tag**" (le parole poste fra < > ) del codice xml e contiene le indicazioni di tutti gli episodi, ognuno dei quali è racchiuso fra due **item** (inizio e fine).

Confrontate il testo con l'immagine precedente: è lo stesso identico episodio. Qui viene mostrato il file di testo generato da Feeder. Non è dunque necessaria un'interfaccia grafica, basta copiare e incollare un item sotto l'altro e poi modificare i riferimenti di ciascun episodio.

title: è il titolo dell'episodio; link: eventuale collegamento a una pagina Internet; author: eventuale indirizzo e-mail; enclosure url: indirizzo internet dal quale reperire il file audio / video da scaricare tramite iTunes o un altro client. description: informazioni che compaiono nel sottotitolo o nel campo Descrizione di iTunes; itunes subtitle e itunes Summary: contengono informazioni mostrate da iTunes.

#### Scrivere un file RSS con RSSWriter

|         | RSS Description                              |                  | RSS Items                     | Item                                                 |  |  |
|---------|----------------------------------------------|------------------|-------------------------------|------------------------------------------------------|--|--|
|         | Title:<br>Podcast Scolastico<br>Description: |                  | Episodio 01: la vita a scuola | Active Item:                                         |  |  |
|         |                                              |                  |                               | Episodio 01: la vita a scuola                        |  |  |
|         |                                              |                  |                               | Title                                                |  |  |
|         | Lezioni e discussioni in classe              |                  |                               | Episodio 01: la vita a scuola                        |  |  |
| <b></b> | Link:<br>http://www.Sitoscuola.it/Home.html  |                  |                               | 1 tota                                               |  |  |
|         |                                              |                  |                               | Link:<br>http://www.Sitoscuola/Podcast/episodio1_m4a |  |  |
|         | Last Build Date:                             | Generator:       |                               |                                                      |  |  |
|         | 23/10/2006                                   | RSS Writer       |                               | Description:                                         |  |  |
| 2       | DEC Distance                                 |                  |                               | Questo espisodio, parla di                           |  |  |
|         | RSS Picture                                  |                  |                               |                                                      |  |  |
|         | Logo                                         |                  |                               |                                                      |  |  |
|         |                                              |                  |                               |                                                      |  |  |
|         | Description:                                 |                  |                               |                                                      |  |  |
|         | Creato dai ragazzi dell 2a                   |                  |                               |                                                      |  |  |
|         | Link:                                        |                  |                               |                                                      |  |  |
|         | http://www.Sitoscuola/2a.html                |                  |                               |                                                      |  |  |
|         |                                              |                  |                               |                                                      |  |  |
|         | Image URL                                    |                  |                               |                                                      |  |  |
|         | nttp://www.sitoscuola/Podcast/Immagini/log   | 30.Jpg           |                               |                                                      |  |  |
|         |                                              |                  |                               |                                                      |  |  |
|         |                                              | Validate Changes | Add Del                       | lete Validate Chang                                  |  |  |

2

Come al solito occorre prima creare il **Podcast** con le sue informazioni generali e una eventuale immagine associata (Image URL). Le informazioni da inserire sono le stesse che abbiamo già avuto occasione di vedere in altre applicazioni, in questo caso mancano però i tag specifici per iTunes.
 Creato il Podcast si inseriscono gli episodi (**Item**), anche in questo caso con una serie di indicazioni e il link al file audio / video che caratterizza ogni specifico episodio. RSSWriter genera il file RSS che i più smaliziati potranno correggere e completare con altre informazioni specifiche.
 RSSWrite si può scaricare a questo indirizzo: http://www.phelios.net

#### Strumentazione

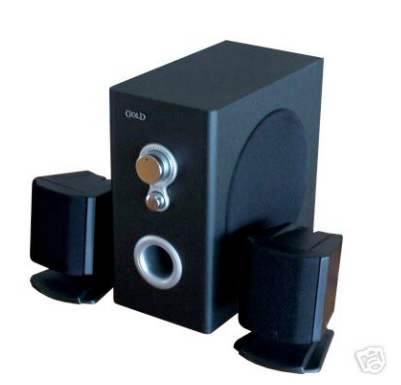

Verifica uscita audio, da usare dopo la registrazione.

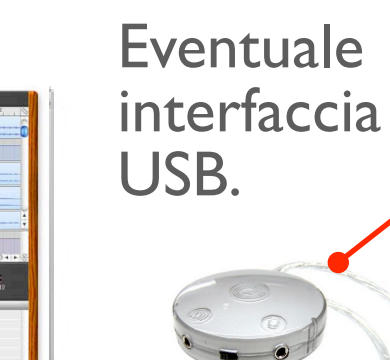

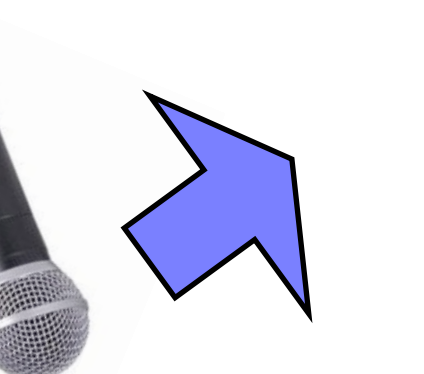

Microfono e cuffie per il conduttore. Eventuali ingressi diretti per musica registrata o diretta da strumento.

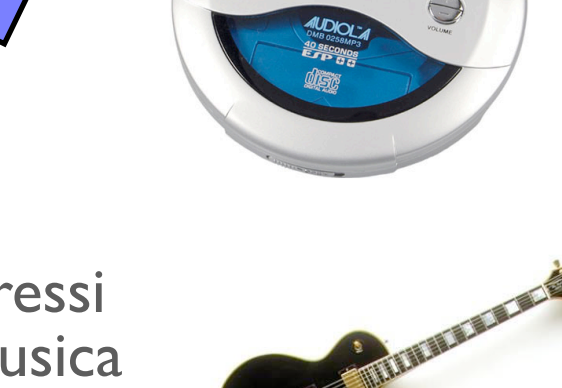

Microfoni e cuffie per ogni individuo che partecipa alla registrazione.

registrazion

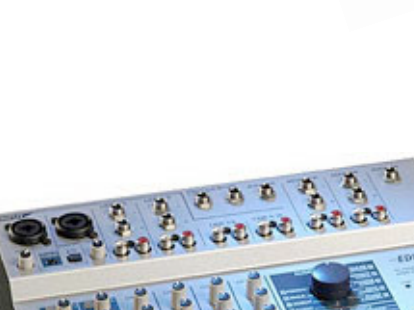

Mixer (eventuale

amplificatore, ecc.).

compressore,

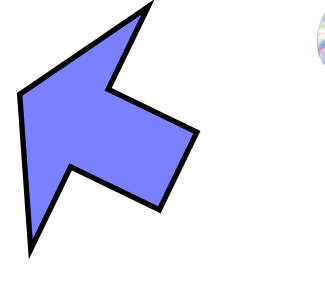

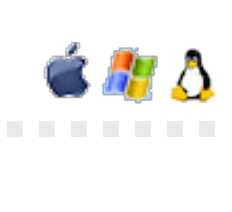

#### Registrare la voce con GarageBand

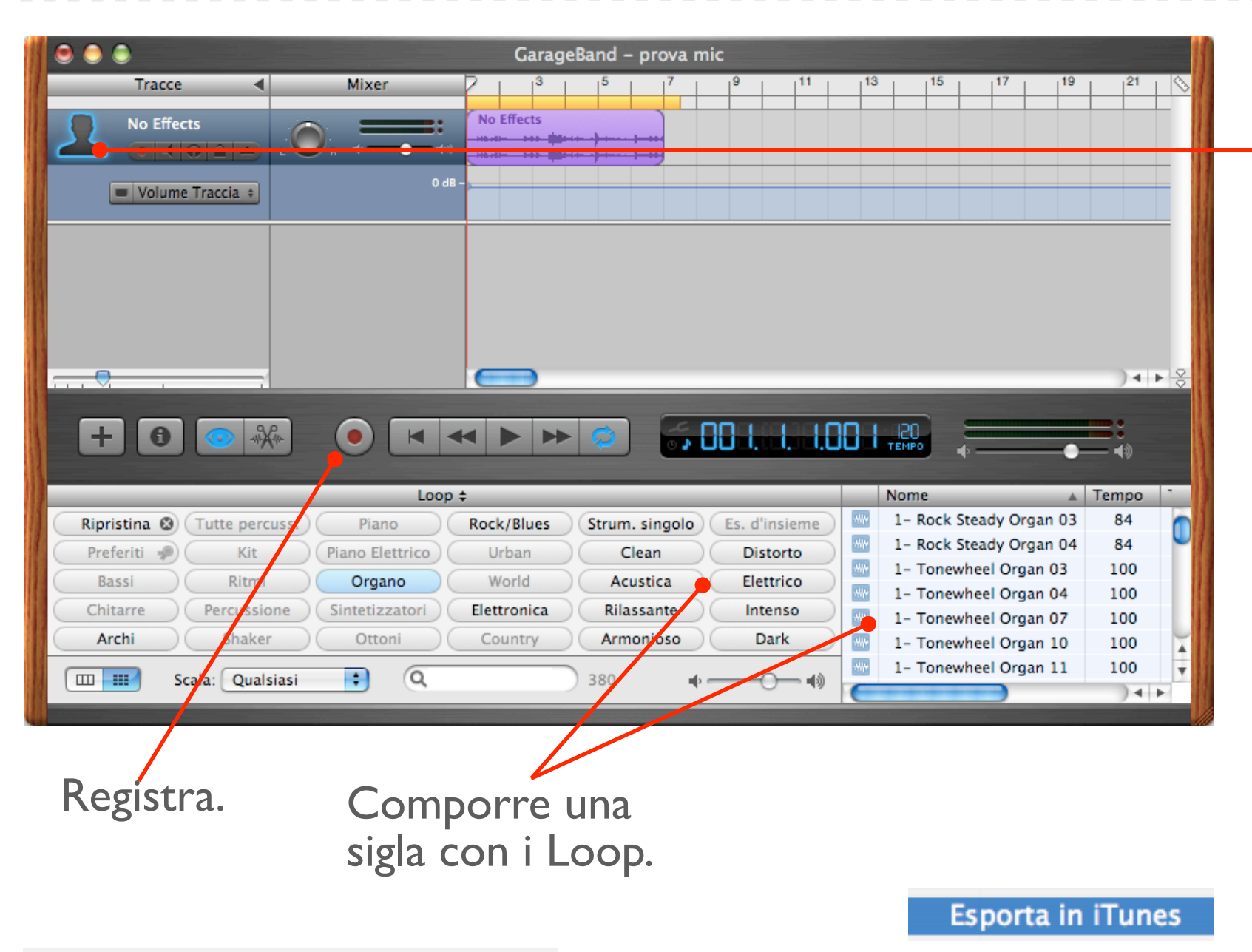

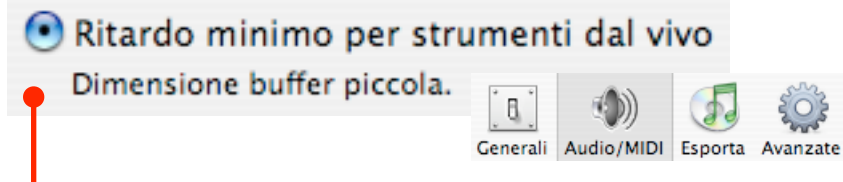

Dalle **Preferenze** impostare l'iingresso audio e scegliere Ritardo minimo... anche per ridurre i rumori di fondo del microfono esterno. Da Archivio - Esporta iTunes. Da iTunes impostare le Preferenze (iTunes - Preferenze - Avanzate), quindi convertire il file nel formato AAC o Mp3 (premendo CTRL -Clic sul brano) e poi trascinarlo nella cartella del Podcast.

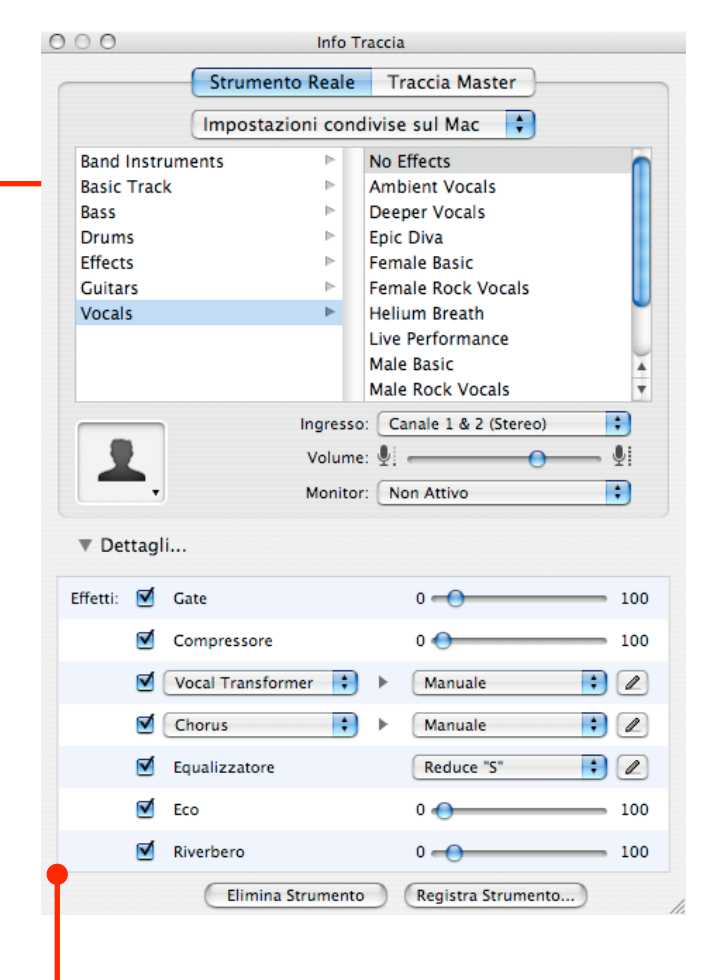

**Effetti**: Gate riduce i rumori; Compressore addolcisce la voce livellando le differenze; Reduce "S", riduce il disturbo; Vocal transformer: voci d'effetto; Attivare lievemente Eco e Riverbero per una maggiore profondità sonora.

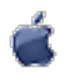

# Registrare la voce con QuickTime

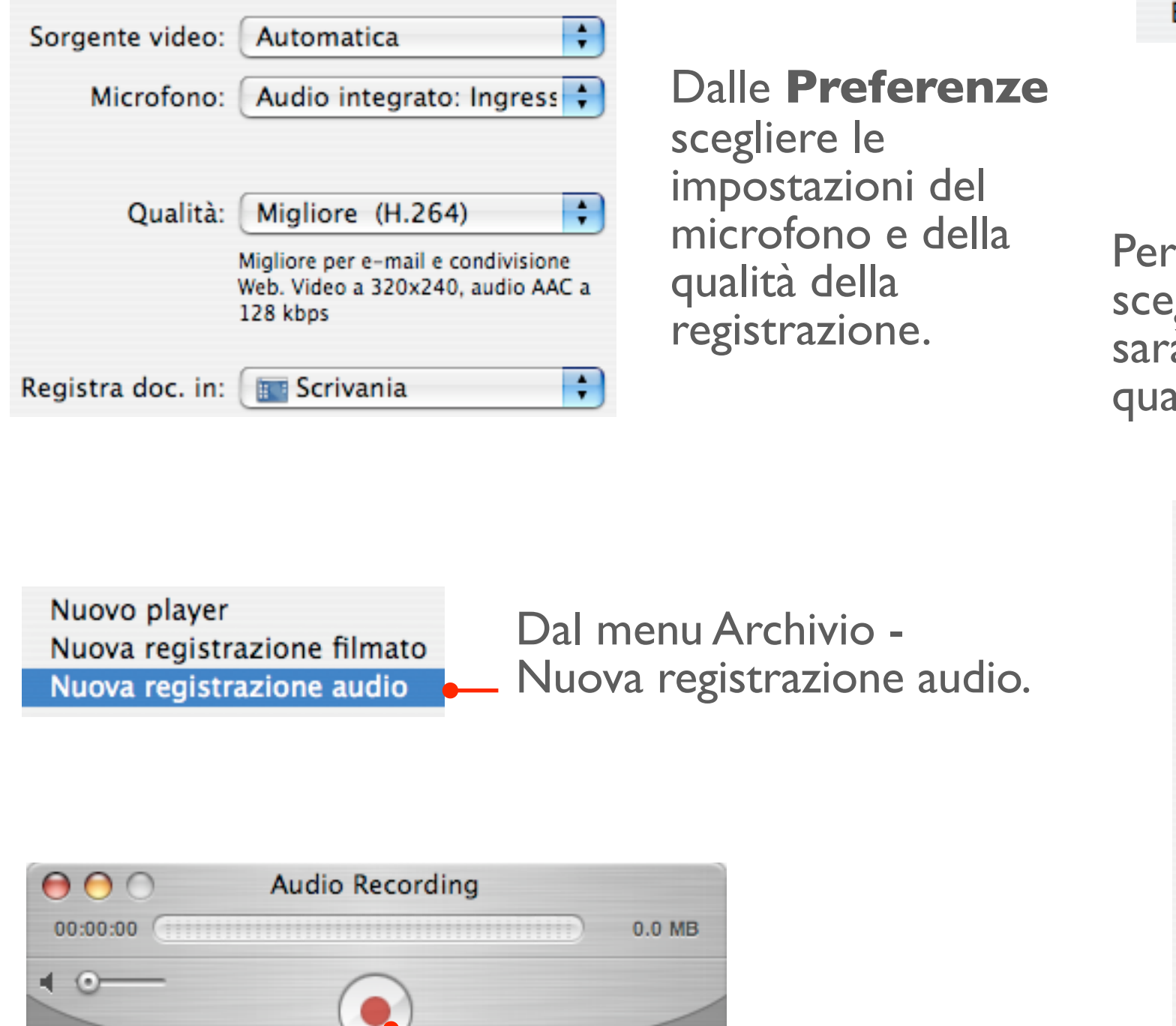

| ondividi |             |                       |
|----------|-------------|-----------------------|
| sporta   | Nome:       | Audio                 |
|          | Dimensione: | Piccola 🛟             |
|          | Riepilogo:  | AAC, Mono, 32.000 kHz |

Per esportare il file dal menu File scegliamo Condividi - Mail - Piccola. Il fle sarà salvato nel formato ACC in buona qualità per un Podcast parlato.

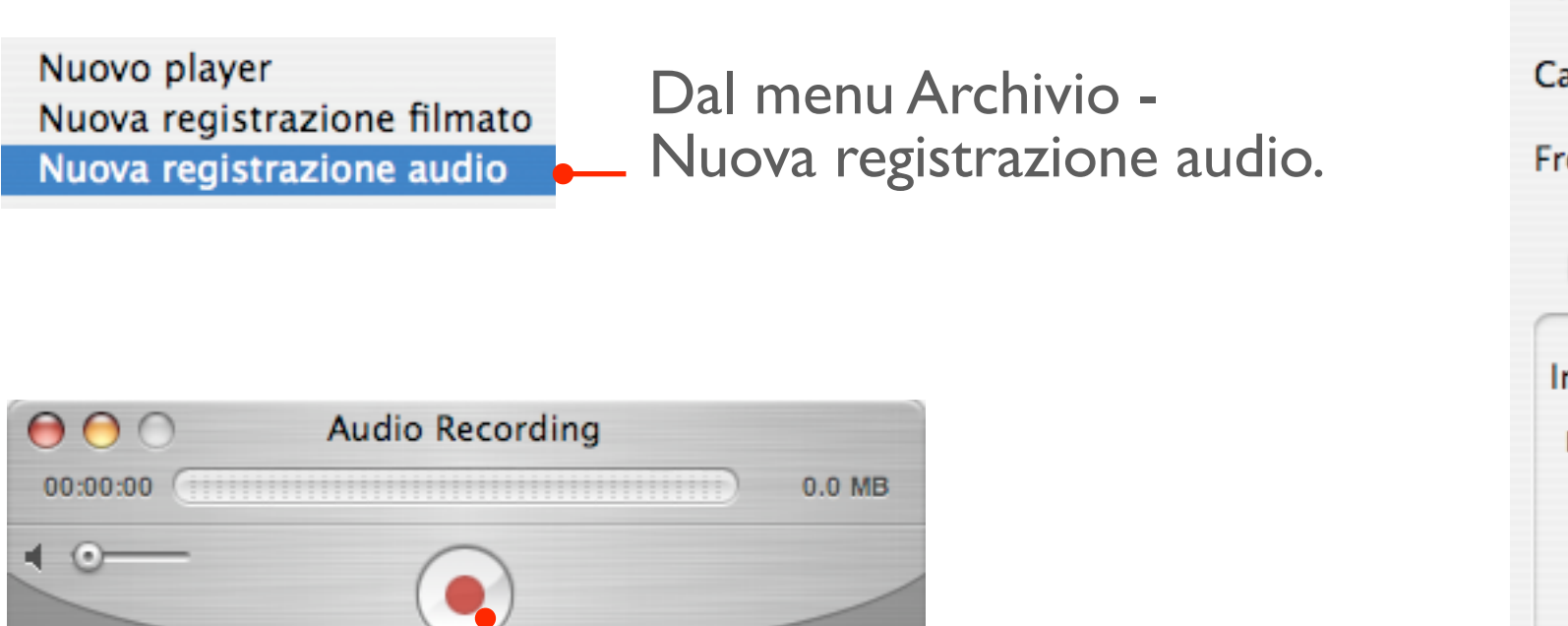

Utilizzare il tasto rosso per la registrazione. Eventualmente importare il file in Tunes per convertirlo in Mp3.

| Formato:                               | AAC                        |  |  |  |
|----------------------------------------|----------------------------|--|--|--|
| Canali:                                | Mono                       |  |  |  |
| Frequenza:                             | 22.050 🕴 kHz               |  |  |  |
| Mostra impostazioni avanzate           |                            |  |  |  |
| Impostazioni codificatore AAC:         |                            |  |  |  |
| Formato frequenza bit: Frequenza bit 🛟 |                            |  |  |  |
| Frequenza bit finale: 24               |                            |  |  |  |
| P                                      | recedenza: Frequenza bit 🛟 |  |  |  |
|                                        | Qualità: Molto buona 🛟     |  |  |  |

Se invece scegliamo File - Esporta, Da filmato QuickTime a filmato QuickTime, impostiamo manualmente la qualità del file audio.

## Usare iTunes per esportare il brano in ACC o Mp3

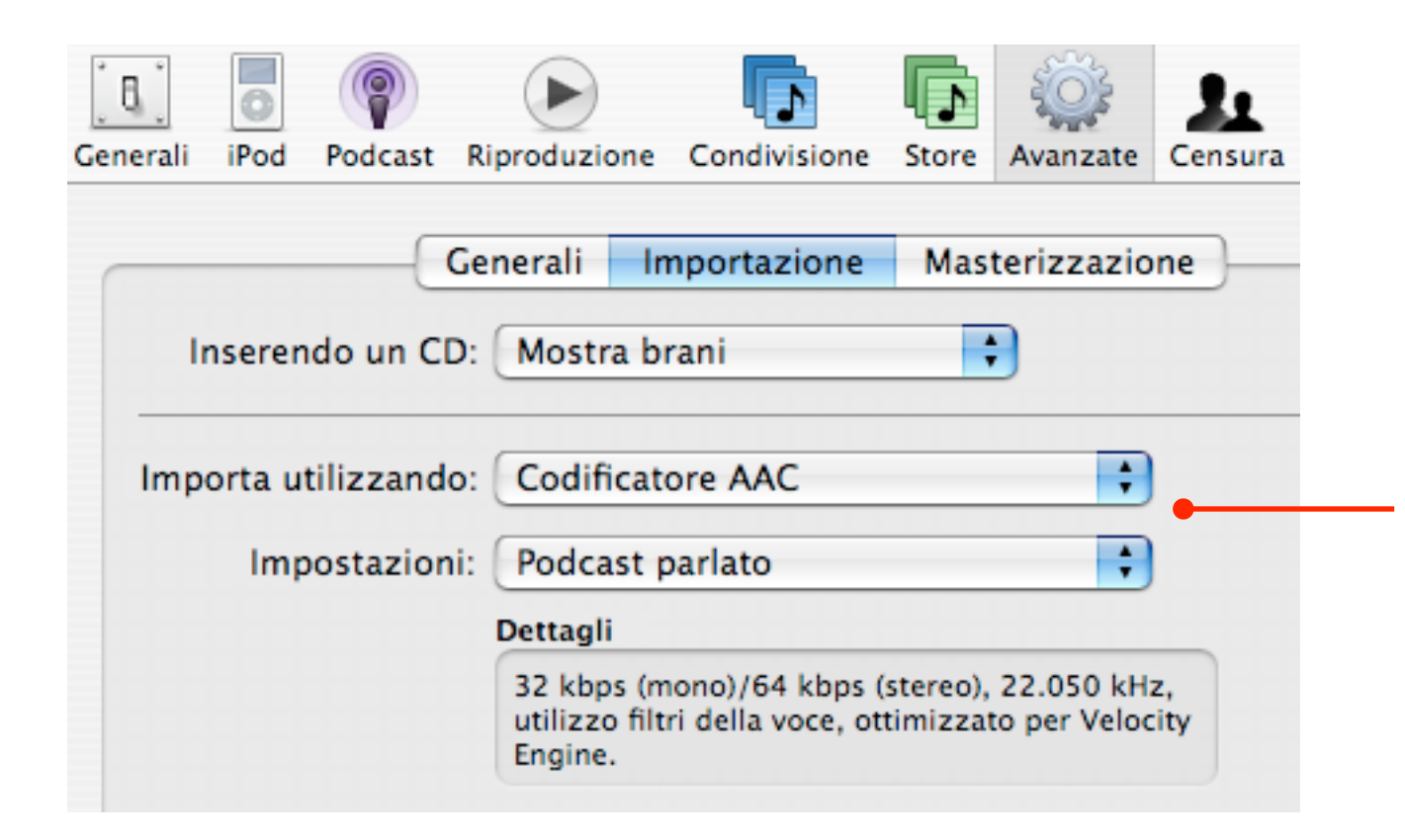

Una volta che si è importato in iTunes il file audio registrato con GarageBand o QuickTime pro, lo si può convertire nel formato AAC o Mp3 per inserirlo nel Podcast. Prima di tutto aprire le Preferenze (iTunes - Preferenze) e quindi selezionare Avanzate. Nella casella Importazione scegliere il codificatore e le impostazioni (quelle suggerite nella finestra sono adatte a un Podcast parlato, nel quale non viene trasmessa musica, oppure è presente solo come sottofondo).

| MaleDiVivere            | <b>Q O</b> | 0:41 | Alberto Pian | 0          | Poesie | 0 | § Audio & |
|-------------------------|------------|------|--------------|------------|--------|---|-----------|
| 🗹 La pioggia nel pineto |            | 3:54 | Alberto Pian | <b>e</b> 😔 | Poesie | • | § Audio & |
| 🗹 La mia sera           | Ο          | 2:15 | Alberto Pian | Ο          | Poesie | 0 | § Audio & |
| 🗹 L'ora di Barga        | 0          | 2:15 | Alberto Pian | Ο          | Poesie | 0 | § Audio & |
| + ··                    | -          |      |              | -          |        | - |           |

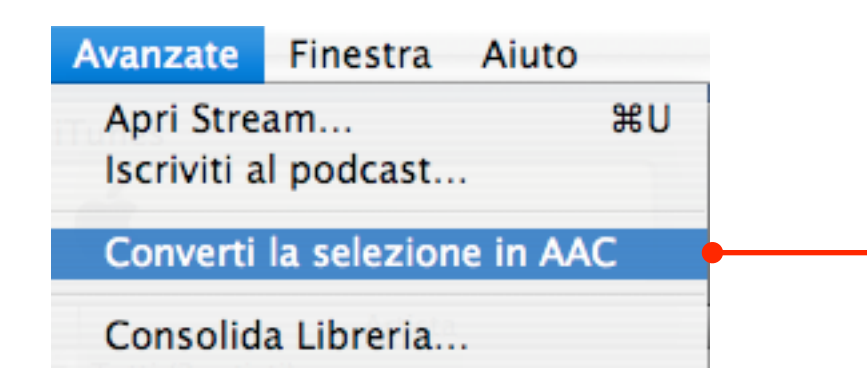

Quindi selezionare il brano dalla finestra di iTunes e poi dal menu Avanzate scegliamo Converti la selezione... Il brano viene convertito. Per registrarlo sull'hard disk basta semplicemente trascinarlo sulla scrivania.

## Registrare il Podcast su iTunes

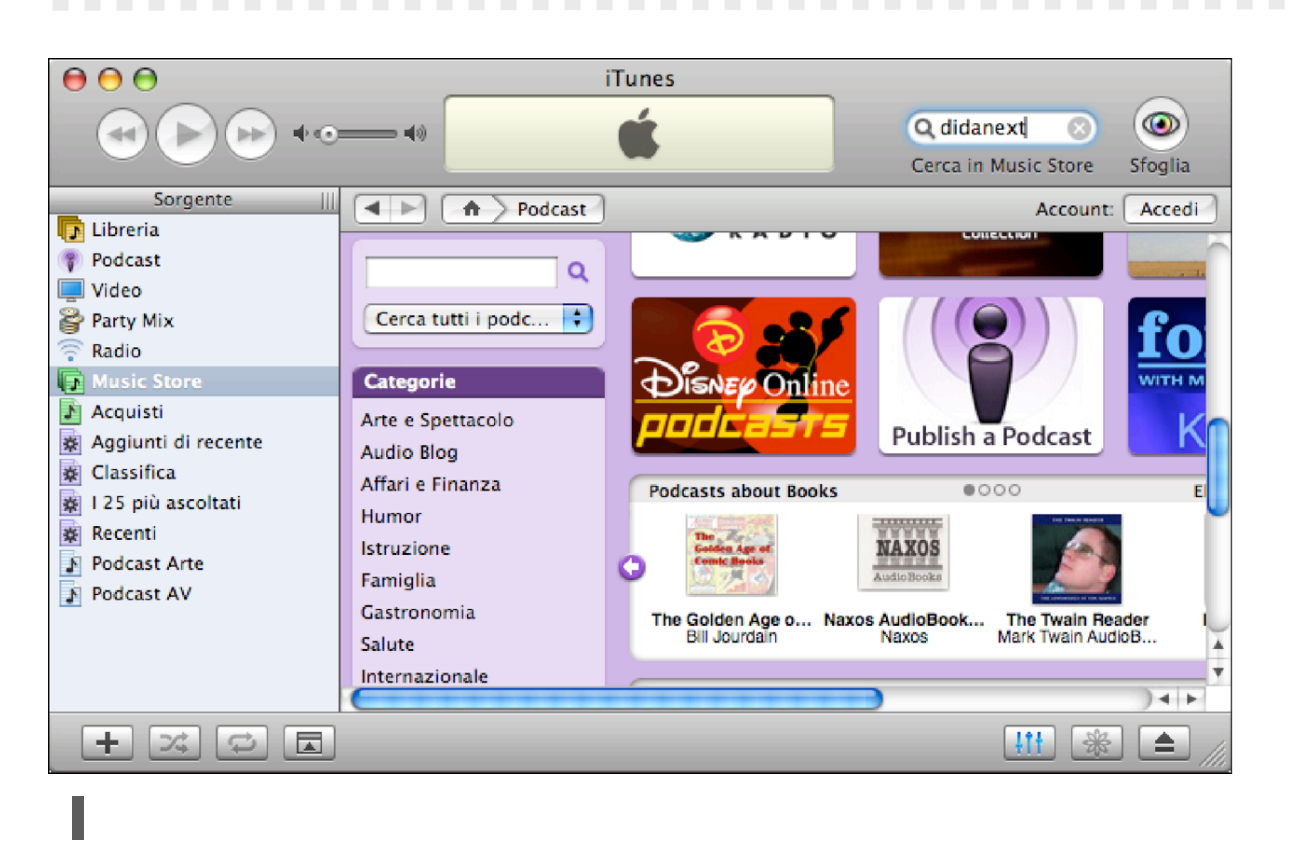

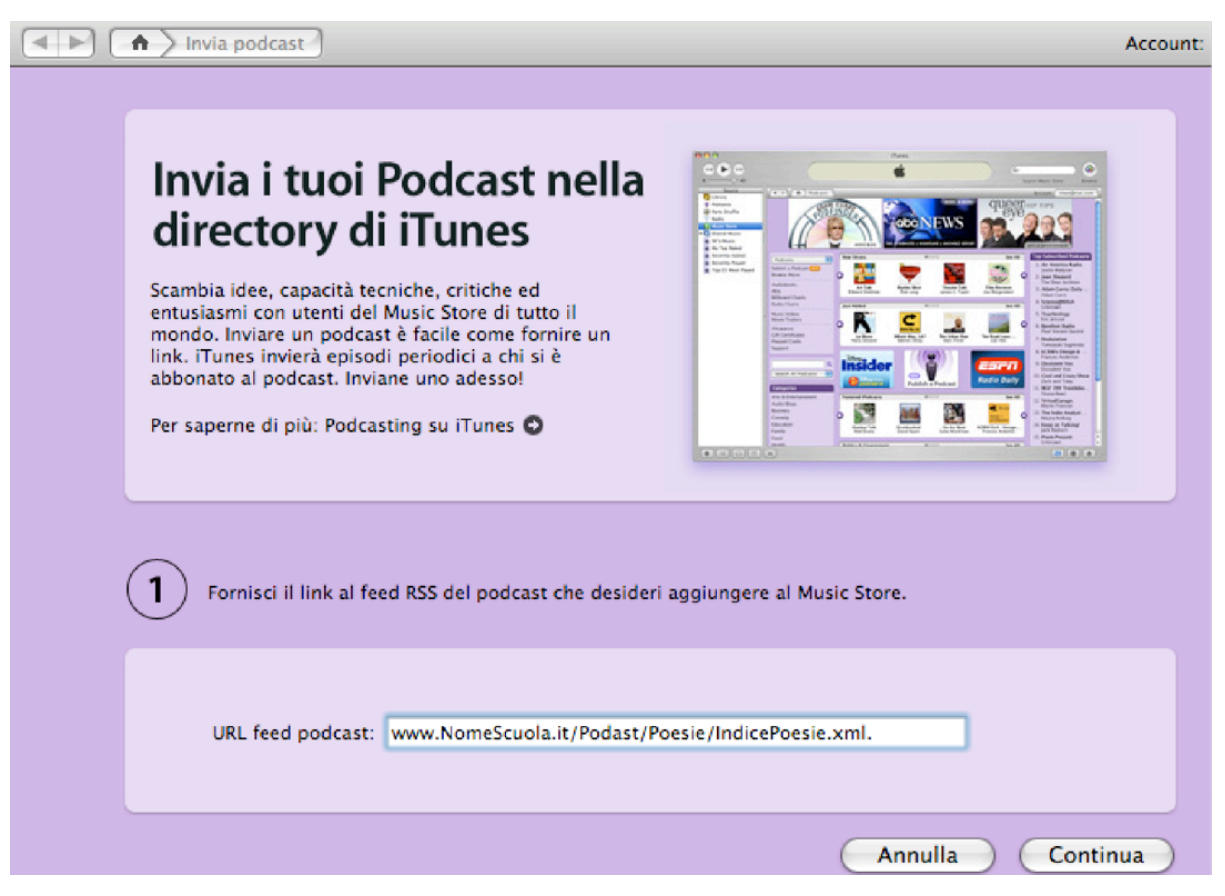

I. Recarsi sull'iTunes Music Store, selezionare la sezione Podcast e fare clic sull'icona Publish a Podcast.

2. Inserire l'indirizzo del Podcast e continuare la registrazione. Per registrarsi c'è però bisogno di iscriversi, gratuitamente, ad iTunes.

**3.** La registrazione non comporta nulla di particolare tranne che ricordarsi il login e la password! iTunes fornisce un tutorial esaustivo fin dalla pagina di inserimento dell'indirizzo del Podcast. Una volta che il Podcast è stato registrato bisognerà attendere qualche giorno e poi sarà possibile cercare il vostro Podcast all'interno dell'iTunes Music Store e comunicarne a tutti l'indirizzo per aprirlo automaticamente con iTunes (per avere l'indirizzo di registrazione si farà clic con il tasto destro del mouse sul logo del vostro Podcast in iTunes).

| Accedi al sito per pubblicare il tuo podcast.<br>Inserisci il tuo ID Apple e la password per pubblicare il tuo podcast. Se non hai<br>ancora creato un account, fai clic su Crea un account. |                        |  |  |
|----------------------------------------------------------------------------------------------------|------------------------|--|--|
| ID Apple:                                                                                                    | Esempio: marco@mac.com |  |  |
| Password:                                                                                                    | Password dimenticata?  |  |  |
| Crea un account                                                                                                    | Annulla Continua       |  |  |